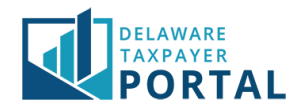

## Delaware Taxpayer Portal – Linking/Entity Administrator Guide

The following pages outline the steps required to link a taxpayer to your Registered User account in the Portal as an Administrator.

We have developed the following definitions to assist in this process:

Administrator: Account Administrators will have the overall access for the Taxpayer Entity along with all accounts under that Taxpayer Entity. There can be multiple Administrators for each Taxpayer Entity. Administrators can add/remove/update authorized user(s) and grant access to their tax account(s). Please ensure that you are only linking to the entity as the Administrator if you are in an authorized position within your organization.

Authorized User (or Delegated User): An authorized user is delegated by the Administrator(s) to have access to a Taxpayer Entity and/or selected tax account(s). This role allows delegated users to perform specific functions such as filing returns, making payments, etc. without having the high-level access that the Administrator has. There is no limit on the number of authorized users available under a Taxpayer Entity, nor the combination of access to the Taxpayer Entity or tax account(s). Each authorized user is delegated access as deemed appropriate by their Administrator(s).

Registered User: A Registered User is anyone with a valid Portal User ID and Password.

**Tax Account:** Tax accounts are the accounts specific to the Taxpayer Entity. For example, an entity may have a Gross Receipts account, Withholding account, Personal Income Tax account, etc. Each account may have a unique operating name, mailing address, license, etc.

**Taxpayer Entity:** The Taxpayer Entity is the high-level view of the tax account(s). All tax accounts administered by the entity are linked to these identifiers and considered to be part of the Taxpayer Entity.

## Administrator Linking to a Taxpayer Entity

This section outlines how an Administrator can link their Portal User ID to their Taxpayer Entity. Once completed, the Taxpayer Entity will be saved to your Portal profile for future use.

Prior to linking to a Taxpayer Entity, a Registered User Portal account is required. For details on how to create a Portal account, please refer to the Sign-Up Guide.

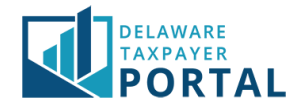

# Linking to a Taxpayer Entity

#### 1 New Users

If your Portal User ID is not currently linked to any tax entities or accounts, a screen will appear titled Complete Your Registration. Proceed by clicking on the hyperlink "here".

| /our user id has no          | ot been registered with any taxpayer. To complete your registration, see the options below:                |
|------------------------------|----------------------------------------------------------------------------------------------------|
| Administrators -             | If you will manage the online account of an entity or individual taxpayer, register for administrator acce |
| to the taxpayer's a          | ccoun <mark>here</mark>                                                                                    |
| <b>Users</b> - If you will p | erform tax functions on behalf of a taxpayer, provide your user id to the taxpayer's administrator to b    |
| granted access to a          | a taxpayer's online account.                                                                               |

### 2 Linking additional accounts as an Administrator

There may be instances where a Portal user is required to have Administrator access to more than one Taxpayer Entity. If this is the case, you can easily link to additional tax entities using the following steps.

Log in to Portal and navigate to the "Profile" header. In the drop-down menu, select "Add New Taxpayers". You can then follow one of the two methods outlined below.

| DEL<br>TAJ   | AWARE<br>KPAYER<br>ORTAL  |                                   |                                   |                                                                     |                    | Search          | Q                 |
|--------------|---------------------------|-----------------------------------|-----------------------------------|---------------------------------------------------------------------|--------------------|-----------------|-------------------|
| HOME         |                           | TRANSACTIONS - N                  | IESSAGES <del>-</del> REQUE       |                                                                     |                    | GLOBAL          | HELP LOG OUT      |
|              | USER PROFILE              | ax Accoun                         | ts                                |                                                                     |                    |                 |                   |
| Welcome,     | MANAGE AUTHORIZED USERS   |                                   |                                   |                                                                     |                    |                 |                   |
| You have 1   |                           | Account Type 🛛 🖺                  | Account ID                        | Address 11                                                          | Last Activity Date | Current Balance | Last Period Filed |
| You last log | COMMUNICATION PREFERENCES | LCOHOL/                           | DOR FILE                          | 123 WILMINGTON BLVD.                                                | 08/31/2020         | \$109.578.24    | 01/31/2018        |
| Wednesda     | MY TAXPAYERS              | ALCOHOL<br>MANUFACTURER           | NUMBER:x0000233-<br>6             | WILMINGTON, DE 19801-<br>2403 UNITED STATES                         |                    |                 |                   |
| User Pro     | ADD NEW TAXPAYERS         | ALCOHOL/<br>ALCOHOL<br>VHOLESALER | DOR FILE<br>NUMBER:x0000233-<br>6 | 123 WILMINGTON BLVD,<br>WILMINGTON, DE 19801-<br>2403 UNITED STATES | 08/19/2020         | \$0.00          |                   |
| Robert Ach   | EDIT TAXPAYER INFORMATION | LCOHOL/                           | DOR FILE                          | 123 WILMINGTON BLVD.                                                | 06/26/2020         | \$0.00          |                   |

### 2.1 There are three ways to link to your Taxpayer Entity.

**Option 1** – Link via FEIN and PIN.

Option 2 – Link via SSN and PIN.

Option 3 – Link via Personal Income Tax Return Information

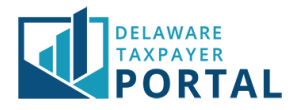

## Link using FEIN and PIN

The simplest way to link your account is via PIN. PIN communications are mailed to the Taxpayer Entity's address as registered with the Division of Revenue.

*If you do not have a PIN or you PIN has expired, please contact the Division of Revenue at* **1-302-577-8200** to receive a new PIN.

### 1 Begin linking process

Select "I am adding Administrator Authorization and have a FEIN and my PIN" and "Next" to proceed.

| DELAWARE<br>TAXPAYER<br>PORTAL                                                                                                    | Search      | Q       |  |  |  |  |  |
|----------------------------------------------------------------------------------------------------|-------------|---------|--|--|--|--|--|
| HOME PROFILE + ACCOUNT + TRANSACTIONS + MESSAGES + REQUESTS +                                                                                                    | GLOBAL HELP | LOG OUT |  |  |  |  |  |
| PROFILE / AUTHORIZED BUSINESSES                                                                                                    |             |         |  |  |  |  |  |
| Select one of the options below Progress 0%                                                                                                    |             |         |  |  |  |  |  |
| Please select the option below based off the information you have available. If you are missing any piece of information needed to register as an Authorized Administrator, please contact public service. |             |         |  |  |  |  |  |
| I am adding an Administrator Authorization and have a FEIN and my PIN. O                                                                                                    |             |         |  |  |  |  |  |
| l am adding an Administrator Authorization and have a SSN and my PIN. $$ $$ $$ $$ $$                                                                                                    |             |         |  |  |  |  |  |
| I am adding an Administrator Authorization and I file Personal Income Tax.                                                                                                    |             |         |  |  |  |  |  |
| Sack Cancel                                                                                                    |             | Next    |  |  |  |  |  |

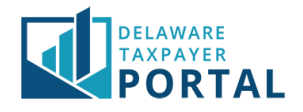

### 2 Enter required information

### Enter your FEIN and PIN number, then click "Next" to proceed.

| DELAWARE<br>TAXPAYER<br>PORTAL                                                                                                 | Search      | Q                |
|----------------------------------------------------------------------------------------------------|-------------|------------------|
| HOME PROFILE + ACCOUNT + TRANSACTIONS + MESSAGES + REQUESTS +                                                                  | GLOBAL HELP | LOG OUT          |
| PROFILE / AUTHORIZED BUSINESSES                                                                                                |             |                  |
| Add Authorized Taxpayer Progress 25%                                                                                           |             |                  |
| Please provide information on the entity that you are legally authorized to view. User ID rachorn_dev3 User Name Robert Achorn |             |                  |
|                                                                                                    | * indicate  | s required field |
| Entity Information                                                                                                    |             |                  |
| * FEIN                                                                                                    |             |                  |
| * PIN Enter PIN                                                                                                    |             |                  |
| Back     Cancel                                                                                                    |             | Next             |

## 3 Complete signature page

Review the signature page and, if you agree with the declaration statement, click "Yes" to proceed.

| DELAWARE<br>TAXPAYER<br>PORTAL                                                                                                    | Search      | Q       |
|----------------------------------------------------------------------------------------------------|-------------|---------|
| HOME PROFILE + ACCOUNT + TRANSACTIONS + MESSAGES + REQUESTS +                                                                                                    | GLOBAL HELP | LOG OUT |
| PROFILE / AUTHORIZED BUSINESSES                                                                                                    |             |         |
| Authorized Taxpayer - Signature                                                                                                    |             |         |
| Progress 50%                                                                                                    |             |         |
| Upon knowledge of a possible penalty being incurred, I acknowledge that I am authorized to register as a Taxpayer Administrator online.<br>Please select the "Yes" button if you agree. Select the "No" button to cancel the submission and go back to the previous page. |             |         |
| Νο                                                                                                    |             | Yes     |

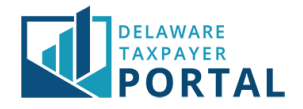

## 4 PIN linked successfully

You will be automatically logged out of your account. Click on "Log In" to sign in again.

| DETA                       | ORTAL                   |                        |                        |                   |                                        |                                      | Search          | Q       |
|----------------------------|-------------------------|------------------------|------------------------|-------------------|----------------------------------------|--------------------------------------|-----------------|---------|
| HOME                       | PROFILE -               | ACCOUNT-               | TRANSACTIONS -         | MESSAGES -        | REQUESTS <del>-</del>                  |                                      | GLOBAL HELP     | LOG OUT |
| PROFILE / AU               | ITHORIZED BUSINES       | ISES                   |                        |                   |                                        |                                      |                 |         |
| Add Au                     | Add Authorized Taxpayer |                        |                        |                   |                                        |                                      |                 |         |
|                            |                         |                        |                        |                   |                                        |                                      |                 |         |
|                            |                         |                        |                        |                   | Progress                               |                                      | 100%            |         |
| Registratio                | on Confirmatio          | on                     |                        |                   | Progress                               |                                      | 100%            |         |
| Registratio<br>Your regist | on Confirmatio          | on<br>ation has been c | confirmed. If you do r | iot see changes t | Progress<br>to your secure services wi | thin 24 hours, please contact public | 100%<br>service |         |

Congratulations, you have now successfully linked your account as an Administrator!

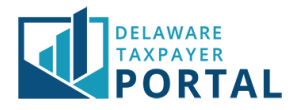

## Link using SSN and PIN

PIN communications are mailed to the Taxpayer Entity's address as registered with the Division of Revenue.

*If you do not have a PIN or you PIN has expired, please contact the Division of Revenue at* 1-302-577-8200 to receive a new PIN.

### 1 Begin linking process

Select "I am adding Administrator Authorization and have a SSN and my PIN" and "Next" to proceed.

| DELAWARE<br>TAXPAYER<br>PORTAL                                                                                                    | Search                     | Q       |
|----------------------------------------------------------------------------------------------------|----------------------------|---------|
| HOME PROFILE + ACCOUNT + TRANSACTIONS + MESSAGES + REQUESTS +                                                                                                    | GLOBAL HELP                | LOG OUT |
| PROFILE / AUTHORIZED BUSINESSES                                                                                                    |                            |         |
| Select one of the options below Progress 0%                                                                                                    |                            |         |
| Please select the option below based off the information you have available. If you are missing any piece of information needed to register a please contact public service. | s an Authorized Administra | itor,   |
| I am adding an Administrator Authorization and have a FEIN and my PIN. O                                                                                                    |                            |         |
| I am adding an Administrator Authorization and have a SSN and my PIN. $$ $$ $$ $$ $$ $$ $$                                                                                   |                            |         |
| I am adding an Administrator Authorization and I file Personal Income Tax.                                                                                                   |                            |         |
| Back     Cancel                                                                                                    |                            | Next    |

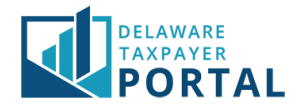

## 2 Enter required information

Enter your Social Security Number and PIN number, then click "Next" to proceed.

| DELAWARE<br>TAXPAYER<br>PORTAL                                                                                                 | Search      | Q                |
|----------------------------------------------------------------------------------------------------|-------------|------------------|
| HOME PROFILE + ACCOUNT + TRANSACTIONS + MESSAGES + REQUESTS +                                                                  | GLOBAL HELP | LOG OUT          |
| PROFILE / AUTHORIZED BUSINESSES                                                                                                |             |                  |
| Add Authorized Taxpayer Progress 25%                                                                                           |             |                  |
| Please provide information on the entity that you are legally authorized to view. User ID rachorn_dev3 User Name Robert Achorn |             |                  |
| Entity Information                                                                                                    | * indicate: | s required field |
| * SSN Enter SSN                                                                                                    |             |                  |
| * PIN Enter PIN                                                                                                    |             |                  |
| Sector Cancel                                                                                                    |             | Next             |

### 3 Complete signature page

Review the signature page and, if you agree with the declaration statement, click "Yes" to proceed.

| DELAWARE<br>TAXPAYER<br>PORTAL                                                                                                    | Search      | Q       |
|----------------------------------------------------------------------------------------------------|-------------|---------|
| HOME PROFILE - ACCOUNT - TRANSACTIONS - MESSAGES - REQUESTS -                                                                                                    | GLOBAL HELP | LOG OUT |
| PROFILE / AUTHORIZED BUSINESSES                                                                                                    |             |         |
| Authorized Taxpayer - Signature                                                                                                    |             |         |
| Progress 50%                                                                                                    |             |         |
| Upon knowledge of a possible penalty being incurred, I acknowledge that I am authorized to register as a Taxpayer Administrator online.<br>Please select the "Yes" button if you agree. Select the "No" button to cancel the submission and go back to the previous page. |             |         |
| Νο                                                                                                    |             | Yes     |

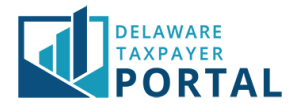

### 4 PIN linked successfully

You will be automatically logged out of your account. Click on "Log In" to sign in again.

| HOME         | PROFILE -        | ACCOUNT- | TRANSACTIONS - | MESSAGES - | REQUESTS <del>-</del> | GLOBAL HELP | LOG OU |
|--------------|------------------|----------|----------------|------------|-----------------------|-------------|--------|
| PROFILE / AU | THORIZED BUSINES | SSES     |                |            |                       |             |        |
| dd Au        | thorized         | d Taxpay | er             |            |                       |             |        |
|              |                  |          |                |            | Progress              | 100%        |        |
|              |                  | 1 5      |                |            | Progress              | 100%        |        |

Congratulations, you have now successfully linked your account as an Administrator!

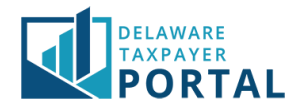

# Link using Personal Income Tax Information

Provide information from your most recently filed Delaware Personal Income Tax return.

*If you do not have this information or have never filed in Delaware, please contact the Division of Revenue at 1-302-577-8200 to request a PIN.* 

### 1 Begin linking process

Select "I am adding an Administrator Authorization and I file Personal Income Tax" and "Next" to proceed.

| DELAWARE<br>TAXPAYER<br>PORTAL                                                                                                    | Search                 | Q       |
|----------------------------------------------------------------------------------------------------|------------------------|---------|
| HOME PROFILE - ACCOUNT - TRANSACTIONS - MESSAGES - REQUESTS -                                                                                                    | GLOBAL HELP            | LOG OUT |
| PROFILE / AUTHORIZED BUSINESSES                                                                                                    |                        |         |
| Select one of the options below Progress                                                                                                    |                        |         |
| Please select the option below based off the information you have available. If you are missing any piece of information needed to register as please contact public service. | an Authorized Administ | rator,  |
| I am adding an Administrator Authorization and have a FEIN and my PIN. O                                                                                                    |                        |         |
| I am adding an Administrator Authorization and have a SSN and my PIN. $$ $$ $$ $$ $$ $$ $$                                                                                    |                        |         |
| I am adding an Administrator Authorization and I file Personal Income Tax.                                                                                                    |                        |         |
| Sack Cancel                                                                                                    |                        | Next    |

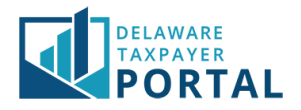

#### 2 Enter required information

Enter your Social Security Number, First Name, Last Name, Most Recent Filing Status, Most Recent Refund Amount (\$0 if no refund was requested), and Most Recent Delaware Adjusted Gross Income from the original return, then click "Next" to proceed.

| Taxpayer Information                                                 |    |      |
|----------------------------------------------------------------------|----|------|
| * SSN                                                                |    |      |
| * First Name                                                         |    |      |
| * Last Name                                                          |    |      |
| * Most Recent Filing Status From<br>Original Return                  | ~  |      |
| * Most Recent Refund Amount From<br>Original Return                  | \$ |      |
| * Most Recent Delaware Adjusted Gross<br>Income From Original Return | \$ |      |
| Sack Cancel                                                          |    | Next |

### 3 Complete signature page

Review the signature page and, if you agree with the declaration statement, click "Yes" to proceed.

| DELAWARE<br>TAXPAVER<br>PORTAL                                                                                                    | Search      | Q       |
|----------------------------------------------------------------------------------------------------|-------------|---------|
| HOME PROFILE + ACCOUNT + TRANSACTIONS + MESSAGES + REQUESTS +                                                                                                    | GLOBAL HELP | LOG OUT |
| PROFILE / AUTHORIZED BUSINESSES                                                                                                    |             |         |
| Authorized Taxpayer - Signature                                                                                                    |             |         |
| Upon knowledge of a possible penalty being incurred, I acknowledge that I am authorized to register as a Taxpayer Administrator online.<br>Please select the "Yes" button if you agree. Select the "No" button to cancel the submission and go back to the previous page. |             |         |
| Νο                                                                                                    |             | Yes     |

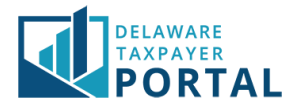

## 4 Taxpayer Entity linked successfully

You will be automatically logged out of your account. Click on "Log In" to sign in again.

| PROFILE / AUTHORIZED BUSINESSES |  |
|---------------------------------|--|
| dd Authorized Taxpayer          |  |
| 1d Authorized Taxpayer          |  |
|                                 |  |
| Progress 100%                   |  |
|                                 |  |
|                                 |  |

Congratulations, you have now successfully linked your account as an Administrator!